Fold

# Basic Package

#### Contains:

- One (1) 882 Series Broadband Router
- One (1) Product Documentation Card
- One (1) 6' DC Power Cable
- One (1) Quick Start Guide

# Accessory Kit

#### Contains:

- One (1) Ethernet Cable
- One (1) 9-28 VDC @ 18W (12 VDC, 1.5A) Power Adapter
- Two (2) Cellular Antennas
- One (1) DB-9 Straight Thru Serial Cable

### Fold

## **Minimum Requirements**

Interface and configuration of this cellular device requires a User PC with an Ethernet interface and Microsoft Windows 98 or newer.

- 882 Series Broadband Router
- Product Documentation Card
- 6' DC Power Cable

Ethernet Cable

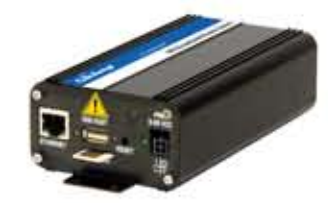

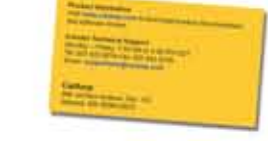

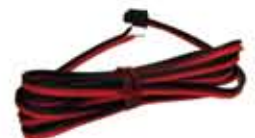

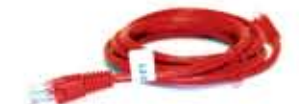

- 9-28 VDC @ 18W (12 VDC, 1.5A) Power Adapter
- Cellular Antennas
- DB-9 Straight Thru Serial Cable

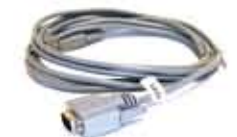

Quick Start Guide

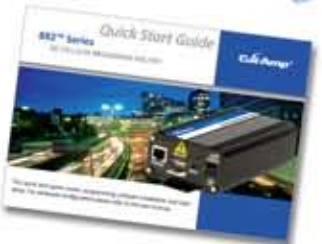

Fold

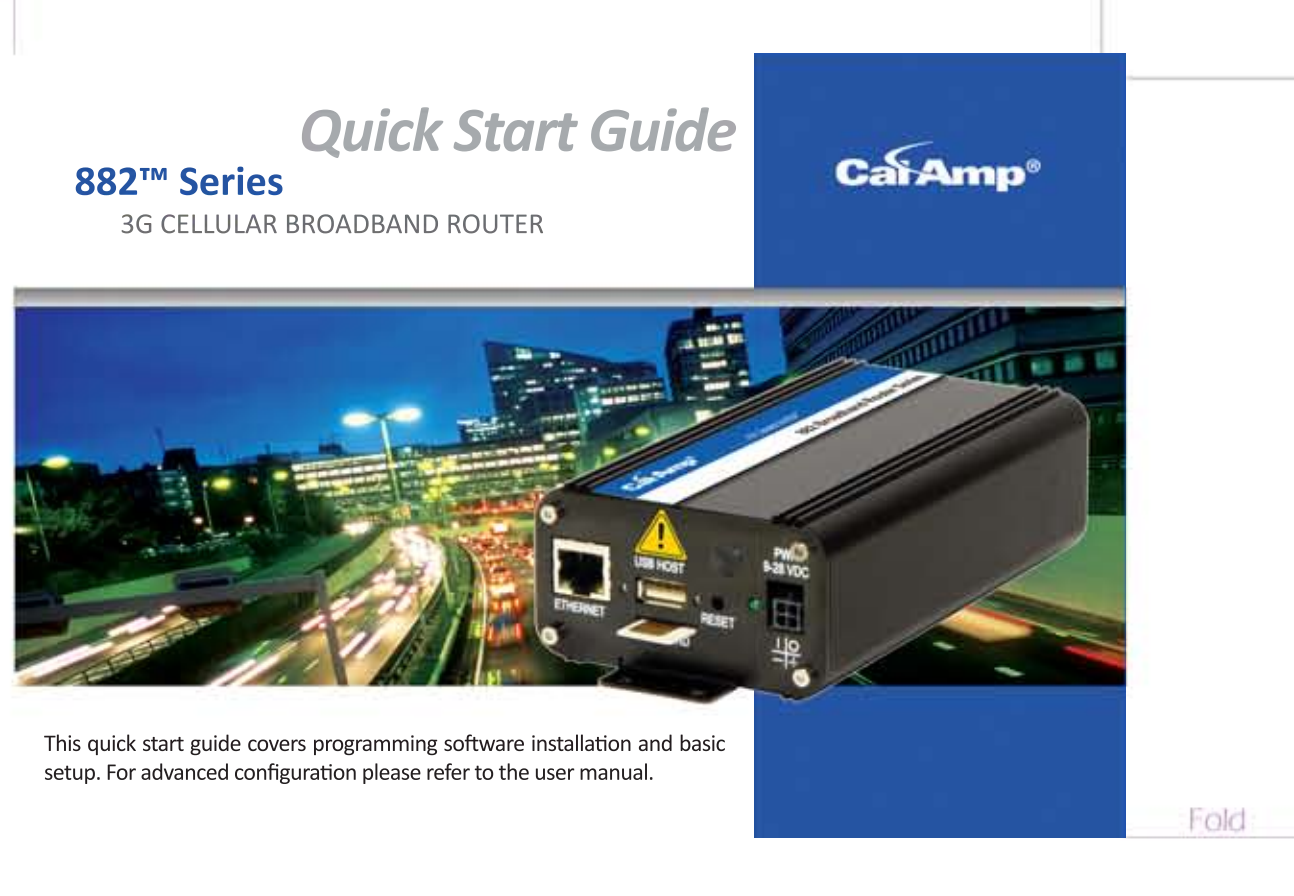

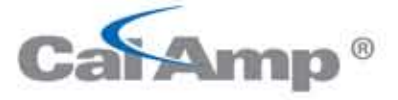

Fold

© 2011 CalAmp. PN: 004-0003-832 Rev 4 All specifications are typical and subject to change without notice. Join our social network!

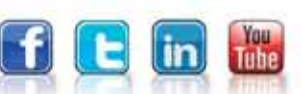

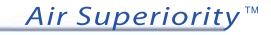

CalAmp Wireless Networks 299 Johnson Ave, Suite 110 Waseca, MN 56093 t: 507.833.8819 | f: 507.833.6748 www.calamp.com

### **Device Connections**

**STEP 1** 1. Insert the SIM with the gold side up. Push the card completely into the slot until it clicks in place (GSM Users Only).

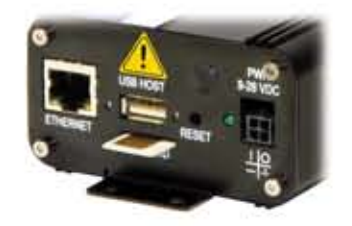

**STEP 2** Connect an antenna(s) to the RF connector. Use of dual band cellular antenna is preferred.

**STEP 3** Connect the Ethernet cable to the modem's Ethernet Port and plug the other end into the network port of your PC.

**STEP 4** Connect the Power Adapter to the modem and plug into a proper AC power socket.

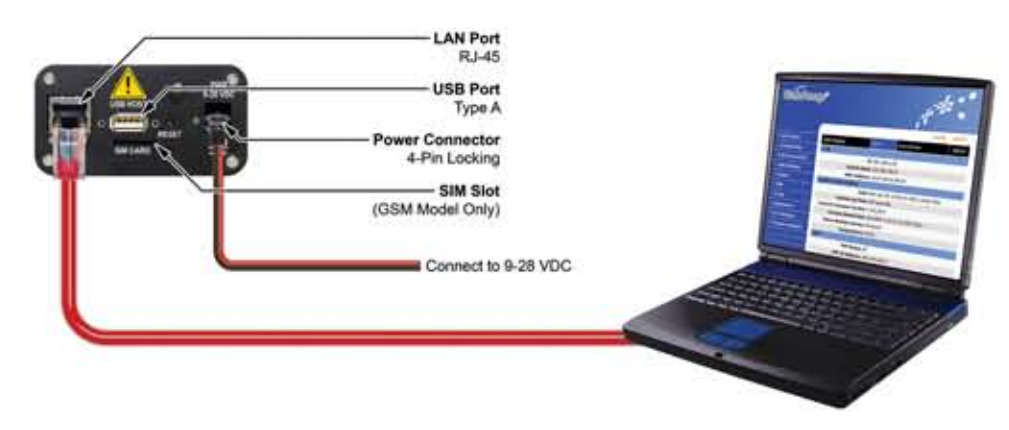

At power up, all LEDs will light red, then amber, then green. Once the boot sequence is complete, RSSI will light solid green and SVC will be flashing green. Note RSSI flashing green and SVC amber (indicates reduced RSSI and/or 2G cell coverage) is sufficient for normal operation.

#### Accessing the Modem's Web Server

**STEP 1** Enable a network connection with the following LAN settings. In the Internet Protocol (TCP/IP) Properties Window, select **Obtain an IP address automatically** and **Obtain DNS server address automatically**. Click **OK** and **Close**.

**STEP 2** Open a web browser and enter **192.168.1.50** in the address bar. A login screen should appear, enter the User name: **admin** and the Password: **password** and click **OK**.

**STEP 3** On the device Home page, the PPP status will read DOWN until the cellular device is enabled.

### Subscriber Activation

In order to use the modem, it must be activated for your specific carrier once the ESN has been provided for the account. Over-The-Air (OTA) activation is supported and each carrier has a different procedure.

#### Provisioning (CDMA Models)

From the device Home page, select **Provisioning** from the main navigation panel. Follow the carrier instructions below.

SPRINT PCS SUBSCRIBERS

Sprint is capable of automatic OMA-DM provisioning. Auto activation is enabled by default. Apply power and wait 3-4 minutes to verify the Current Status Screen has been populated with the MDN/MTN and MSID/IMSI numbers. If these numbers do not populate, your device did not provision properly. Refer to the user manual for Manual Activation procedures.

VERIZON WIRELESS SUBSCRIBERS

- Confirm or enter OTASP command: \*22899.
- Click the **OTASP** button.
- Verify CDMA Connection Status has been populated with the MDN/MTN and MSID/IMSI numbers. If these numbers do not populate, your device did not provision properly. Refer to the user manual for Manual Activation procedures.

| Current Status        |                  |
|-----------------------|------------------|
| ESN                   | 60549564         |
| MDN/MTN               | 5074615358       |
| MSID/IMSI             | 5073469066       |
| PRL                   | 30066            |
| SID                   | 1372             |
| NID                   | 1372             |
| Channel               | 425              |
| Frequency             | 800 MHz Cellular |
| Roaming               | Not Roaming      |
| Signal Strength (dBm) | -100 (poor)      |

### Modem Network Connection

| Dial Settings                                                                                                  |                                                                                                    |
|----------------------------------------------------------------------------------------------------|----------------------------------------------------------------------------------------------------|
| Auto Connect                                                                                                   | C Enable C Disable                                                                                                    |
| If Auto Connect is enabled and the<br>reconnect 2 times and then one att<br>8 minutes and then every 15 minute | modem fails to connect, the unit will attempt to<br>empt per the following schedule: 1 minute, 2 minutes,<br>as until successful. |
| Dial Number                                                                                                    | #777                                                                                                    |
| User                                                                                                    |                                                                                                    |
| Password                                                                                                    |                                                                                                    |
| Authentication                                                                                                 | Auto C Only Protocols Selected Below                                                                                              |
| Authentication Protocols                                                                                       | E PAP E CHAP E MS-CHAP E MS-CHAP-V                                                                                                |
|                                                                                                    |                                                                                                    |

After the modem has been successfully provisioned, a data connection can be enabled. At

the device Home page, select Cellular Connection from the main navigation menu and

The SVC TYPE LED will indicate when the cellular connection has been established. Steady green indicates a 3G connection; steady Amber indicates a 2G connection. Return to the device home page and verify PPP Status is UP. The PPP IP Address shows the current IP address assigned your device.

Your device is ready to browse the web.

# SIM Card Acceptance (GSM Models)

| Select | SIM  | Settings | from | the | main | navigation | menu. | SIM | STATUS | should | read | SIM |
|--------|------|----------|------|-----|------|------------|-------|-----|--------|--------|------|-----|
| ACCEP  | TED. |          |      |     |      |            |       |     |        |        |      |     |

| C No |
|------|
|      |
|      |
|      |

Fold

Fold

# Modem Network Connection

Once the SIM card has been accepted, a data connection can be enabled.

From the device home page, select **Dial Settings** from the navigation menu. Verify the Carrier APN and Dial number are correct for your provider. A user name and password may be required. Select **Enable** Auto Connect and then click **Save**.

| <ul> <li>              € Enable              C Disable      </li> <li>             modem fails to connect, the unit will attempt to         </li> <li>             mpt per the following schedule: 1 minute, 2 minutes,             i until successful.      </li> <li>             ALL (autoband)</li></ul> |
|----------------------------------------------------------------------------------------------------|
| nodem fails to connect, the unit will attempt to<br>mpt per the following schedule: 1 minute, 2 minutes,<br>a until successful.<br>ALL (autoband) 	WCDMA 2100 	EGSM<br>ALL GSM 	ALL WCDMA                                                                                                    |
| ← ALL (autoband) ← WCDMA 2100 ← EGSM<br>← ALL GSM ← ALL WCDMA<br>MTS/HSDPA.                                                                                                    |
| MTS/HSDPA.                                                                                                    |
| M and 850/1900 MHz GSM.<br>MHz UMTS/HSDPA.                                                                                                    |
| SP.CINGULAR                                                                                                    |
| ATD*99***1#                                                                                                    |
|                                                                                                    |
|                                                                                                    |
| Auto ○ Only Protocols Selected Below                                                                                                    |
| ГРАР ПСНАР ПМS-СНАР ПМS-СНАР-У2<br>ПЕАР                                                                                                    |
| 1ew                                                                                                    |
|                                                                                                    |

The SVC TYPE LED will indicate when the cellular connection has been established. Steady green indicates a 3G connection; steady Amber indicates a 2G connection. Return to the device home page to verify PPP Status is UP. The PPP IP Address shows the current IP address assigned your cellular device.

Your device is now ready to browse the web.